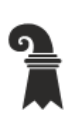

Erziehungsdepartement des Kantons Basel-Stadt

## Mittelschulen und Berufsbildung

- Allgemeine Gewerbeschule Basel
- Verwaltung

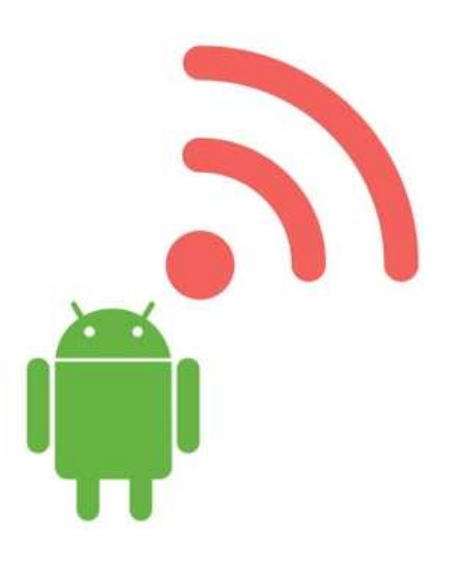

# WLAN Onboarding für BYOD (Android)

EAP-TLS

Version 1.2

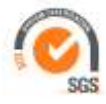

## WLAN Onboarding für BYOD

Version 1.2

ICT – Services & Helpsdesk Allgemeine Gewerbeschule Basel Vogelsangstrasse 15 4005 Basel

agssupport@edubs.ch phone +41 61 695 67 65

| Herausgeber                    |                         |                   | Verantwortlich            |        |                  |
|--------------------------------|-------------------------|-------------------|---------------------------|--------|------------------|
| Allgemeine Gewerbeschule Basel |                         |                   | ICT - Services            |        |                  |
|                                |                         |                   |                           |        |                  |
| Dokumentinformation            |                         |                   |                           |        |                  |
| Ablage:                        | Erstellt v              | /on:              | Geprüft von:              |        | Freigegeben von: |
| AGS Anleitungen                | E. Legg                 | е                 | Th. Felix                 |        | U. Thiede        |
|                                |                         |                   |                           |        |                  |
| Verteilerliste                 |                         |                   |                           |        |                  |
| Organisation: P                |                         | Personen: Dokumer |                           | ntart: |                  |
| AGS (intern)                   | tern) Benutzer/innen de |                   | s AGS WLAN Word2016 / PDF |        |                  |
|                                |                         |                   |                           |        |                  |
| Änderungshistorie              |                         |                   |                           |        |                  |
| Version:                       | Datum:                  |                   | Bearbeitet von:           |        | Status:          |
| 1.0                            | 05.08.20                | )19               | E. Legge                  |        | 1. Version       |
| 1.1                            | 17.02.20                | )20               | Th. Felix                 |        | Freigegeben      |
| 1.2                            | 11.08.2                 | 021               | Th. felix                 |        |                  |

## Inhaltsverzeichnis

| 1. | Einle | eituna                                                             | .4 |
|----|-------|--------------------------------------------------------------------|----|
|    | 1.1   | Zweck dieser Dokumentation (Purpose & Scope)                       | 4  |
|    | 1.Z   | Zieigruppen (Audience)                                             | 4  |
|    | 1.3   | Glossar / Definitionen                                             | 4  |
| 2. | And   | roid Geräte                                                        | .5 |
|    | 2.1   | Einrichtung Android Geräte für das drahtlose Netzwerk (AGS-Secure) | 5  |

## 1. Einleitung

## 1.1 Zweck dieser Dokumentation (Purpose & Scope)

Private Android Geräte (ab Version 6) sicher an das WLAN (AGS-Secure) der Allgemeinen Gewerbeschule Basel mittels EAP-TLS und Client Zertifikat anbinden.

## 1.2 Zielgruppen (Audience)

Mitarbeitende, Lehrpersonen, Lernende und Studierende der Allgemeinen Gewerbeschule Basel.

## 1.3 Detaillierungsgrad

Dokumentation.

### 1.4 Glossar / Definitionen

- AGS Allgemeine Gewerbeschule Basel
  - Gilt für folgende Gebäude: Vogelsangareal A, B, C, D, E, F-Galerie und Maurerhalle
    Sandgrubenschulhaus 2 (Schwarzwaldallee)
- St. Jakob Lehrpersonenzimmer, Halle 1 & 2
- Rankhof Lehrpersonenzimmer, und Sporthallen
- LWB Lehrwerkstatt für Mechanik Basel

## 2. Android Geräte

## 2.1 Einrichtung Android Geräte für das drahtlose Netzwerk (AGS-Secure)

| Screenshot        |                                                         | Description                                                                                                    |
|-------------------|---------------------------------------------------------|----------------------------------------------------------------------------------------------------|
| < w               | LAN WI-FI DIRECT ERWEITERT                              | Tippen Sie zuerst auf den Namen «AGS-Open»,<br>um dieses WLAN zu verbinden.                                                                             |
| EIN               |                                                         | Das WLAN «AGS-Open» sowie «AGS-Secure» ist<br>in allen Gebäuden der AGS sowie der LWB ver-<br>fügbar.                                                   |
| (i)               | Verbunden                                               |                                                                                                    |
| ()<br>()          | AGS-Secure                                              | Für die Aussenstellen St.Jakob & Rankhof ist nur<br>das «AGS-Secure» vorhanden. Die Einrichtung der<br>Geräte kann nicht an den Aussenstellen erfolgen. |
| 🖼 😤 🎢 97% 💼 16:40 |                                                         | Öffnen Sie einen Webbrowser (idealerweise Chro-                                                                                                    |
| G .               | ags-basel.ch 🗙 🌷 👯                                      |                                                                                                    |
| ⊕                 | http://ags-basel.ch<br>http://ags-basel.ch              | http://ags-basel.ch                                                                                                    |
| Q                 | ags-basel.ch<br>https://www.google.com/search?ie=UTF-8_ |                                                                                                    |

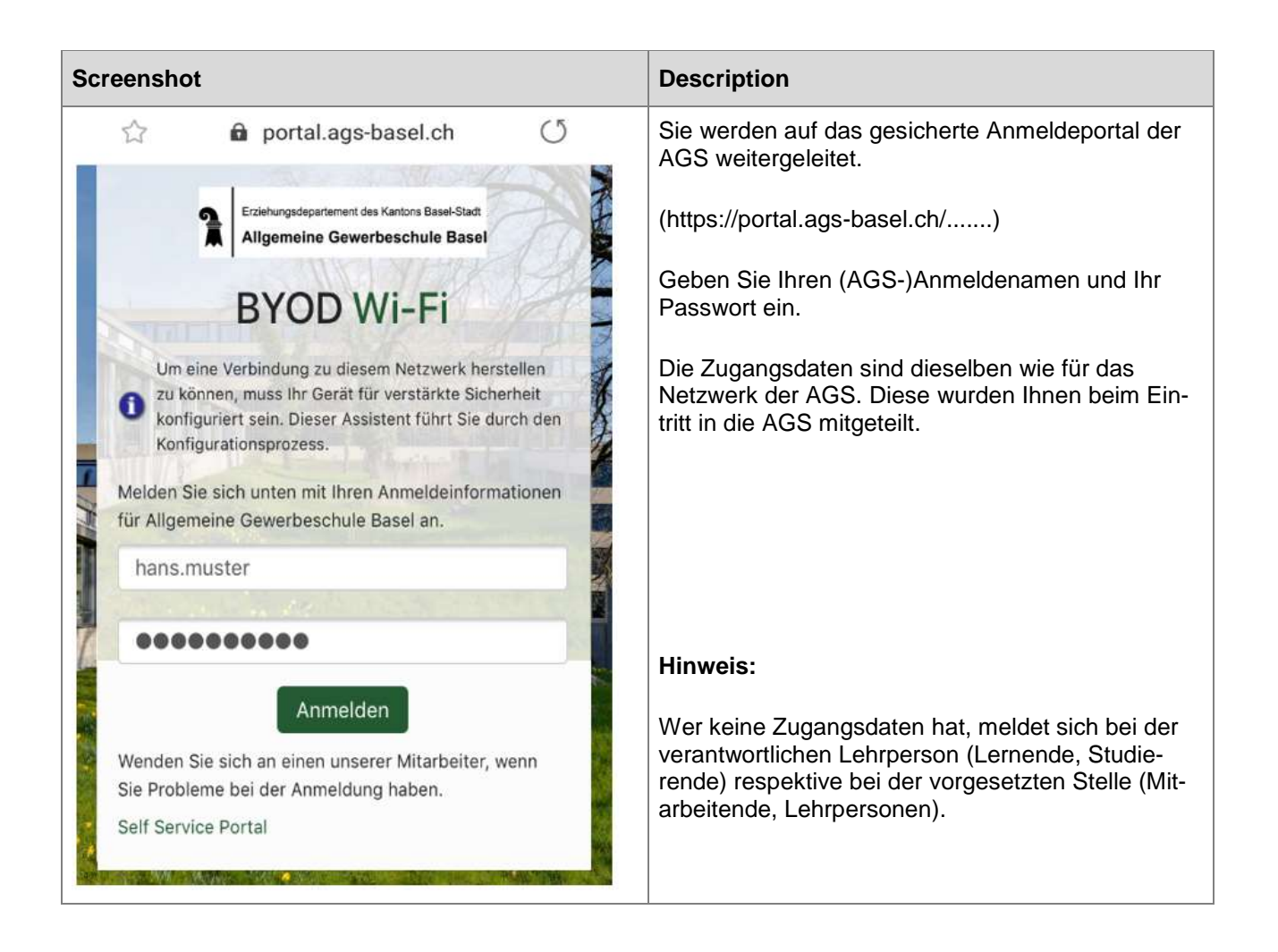

| Screenshot                                                                                                    | Description                                                                                                    |
|----------------------------------------------------------------------------------------------------|----------------------------------------------------------------------------------------------------|
| <ul> <li>Erziehungsdepartement des Kantons Basel-Stadt<br/>Algemeine Gewerbeschule Basel</li> <li>BYODD Wi-Fi</li> <li>Um eine Verbindung zu diesem Netzwerk herstellen zu<br/>können, muss Ihr Gerät für verstärkte Sicherheit<br/>konfiguriert sein. Dieser Assistent führt Sie durch den<br/>konfigurationsprozess.</li> <li>Um das Netzwerkprofil zu übernehmen, müssen Sie<br/>zuerst die Anwendung QuickConnect von Google Play<br/>herunterladen und installieren.</li> <li>DickConnect installieren<br/>Laden Sie die<br/>Netzwerkkonfigurationsanwendung<br/>QuickConnect herunter und installieren Sie sie.</li> <li>Ich habe QuickConnect bereits installieret</li> </ul> | Wählen Sie im nächsten Schritt<br>«QuickConnect installieren» aus.                                                                         |
| ← Google Play Q :                                                                                                    | Sie werden zuerst auf den Google Play Store um-<br>geleitet um die Aruba QuickConnect App für die<br>Netzwerk Einrichtung zu installieren. |
| ClearPass QuickConnect<br>Aruba, a Hewlett Packard Enterprise<br>Kommunikation                                                                                                    | Bestätigen Sie mit «Installieren».                                                                                                    |
| ← Google Play Q :                                                                                                    | Wählen Sie im nächsten Schritt «Öffnen» aus um<br>die nötige Konfiguration der App durchzuführen.                                          |
| DEINSTALLIEREN                                                                                                    |                                                                                                    |

| QuickConnect         Android provides very         granular         permission levels for         downloaded apps to         access data about your device. In order to provision         your device with a credential for your organization,         some permissions must         be granted. |
|----------------------------------------------------------------------------------------------------|
|                                                                                                    |

| Screenshot                                                                                                    | Description                |
|----------------------------------------------------------------------------------------------------|----------------------------|
| ☞ 🚯 🕅 🕅 😹 🕅 🖬 🕅 🖬 🕼                                                                                                    | Wählen Sie «Zulassen» aus. |
| ClearPass QuickConnect                                                                                                    |                            |
|                                                                                                    |                            |
| QuickConnect                                                                                                    |                            |
| QuickConnect helps you configure your<br>phone for secured wireless access to your<br>organization's network. Please use the web                                                                              |                            |
| Zulassen, dass<br>die App ClearPass<br>QuickConnect auf<br>Fotos, Medien und<br>Dateien auf Ihrem Gerät<br>zugreifen darf?                                                                                    |                            |
| 1 von 3 ABLEHNEN ZULASSEN                                                                                                    |                            |
| ☞ 🚯 🕅 🕅 🖬 🕅 🖬 🖬 🕼 🖬 11:16                                                                                                    | Wählen Sie «Zulassen» aus. |
| ClearPass QuickConnect                                                                                                    |                            |
|                                                                                                    |                            |
| QuickConnect                                                                                                    |                            |
| QuickConnect helps you configure your<br>phone for secured wireless access to your<br>organization's network. Please use the web<br>browser and navigate to the URL provided by the<br>organization to start. |                            |
| Zulassen, dass                                                                                                    |                            |
| OuickConnect                                                                                                    |                            |
| Telefonanrufe tätigen                                                                                                    |                            |
| und verwalten darf?                                                                                                    |                            |
| 2 von 3 ABLEHNEN ZULASSEN                                                                                                    |                            |

| Screenshot                                                                                                    | Description                  |
|----------------------------------------------------------------------------------------------------|------------------------------|
| 🖬 🗱 新 🕅 86% 🖬 11:1                                                                                                    | 6 Wählen Sie «Zulassen» aus. |
| ClearPass QuickConnect                                                                                                    |                              |
| QuickConnect                                                                                                    |                              |
| QuickConnect helps you configure your<br>phone for secured wireless access to your<br>organization's network. Please use the web<br>browser and navigate to the URL provided by the<br>organization to start. |                              |
| <ul> <li>Zulassen, dass<br/>die App ClearPass</li> <li>QuickConnect auf den<br/>Standort deines Geräts<br/>zugreifen darf?</li> </ul>                                                                         |                              |
| 3 von 3 ABLEHNEN ZULASSEN                                                                                                    |                              |

| Screenshot                                                                                                    | Description                       |  |
|----------------------------------------------------------------------------------------------------|-----------------------------------|--|
| ClearPass QuickConnect                                                                                                    | Abschluss der App-Berechtigungen. |  |
| QuickConnect                                                                                                    | NICKEIT SIE «OK».                 |  |
| QuickConnect helps you configure<br>your phone for secured wireless<br>access to your organization's net-<br>work. Please use the web browser<br>and navigate to the URL provided<br>by the organization to start. |                                   |  |
| ОК                                                                                                    |                                   |  |

| Screenshot                                                                                                    | Description                                                                                                   |
|----------------------------------------------------------------------------------------------------|----------------------------------------------------------------------------------------------------|
| <ul> <li>Erziehungsdepartement des Kantons Basel-Stadt<br/>Allgemeine Gewerbeschule Basel</li> <li>BYODD Wi-Ffi</li> <li>Um eine Verbindung zu diesem Netzwerk herstellen zu<br/>können, muss Ihr Gerät für verstärkte Sicherheit<br/>konfiguriert sein. Dieser Assistent führt Sie durch den<br/>konfigurationsprozess.</li> <li>Um Ihr Gerät zu konfigurieren, müssen Sie jetzt das<br/>folgende Netzwerkprofil installieren.</li> <li>Metzwerkprofil installieren.</li> <li>Laden Sie das Netzwerkprofil herunter und<br/>installieren Sie es mit QuickConnect.</li> </ul>                                                                                                    | Kehren Sie zu Ihrem Browser Fenster zurück und<br>wählen «Netzwerkprofil installieren».                       |
| Image: State and the state and the state and th | Wählen Sie jeweils «Herunterladen» aus.<br>(Die Datei kann nach Abschluss der Einrichtung<br>gelöscht werden) |

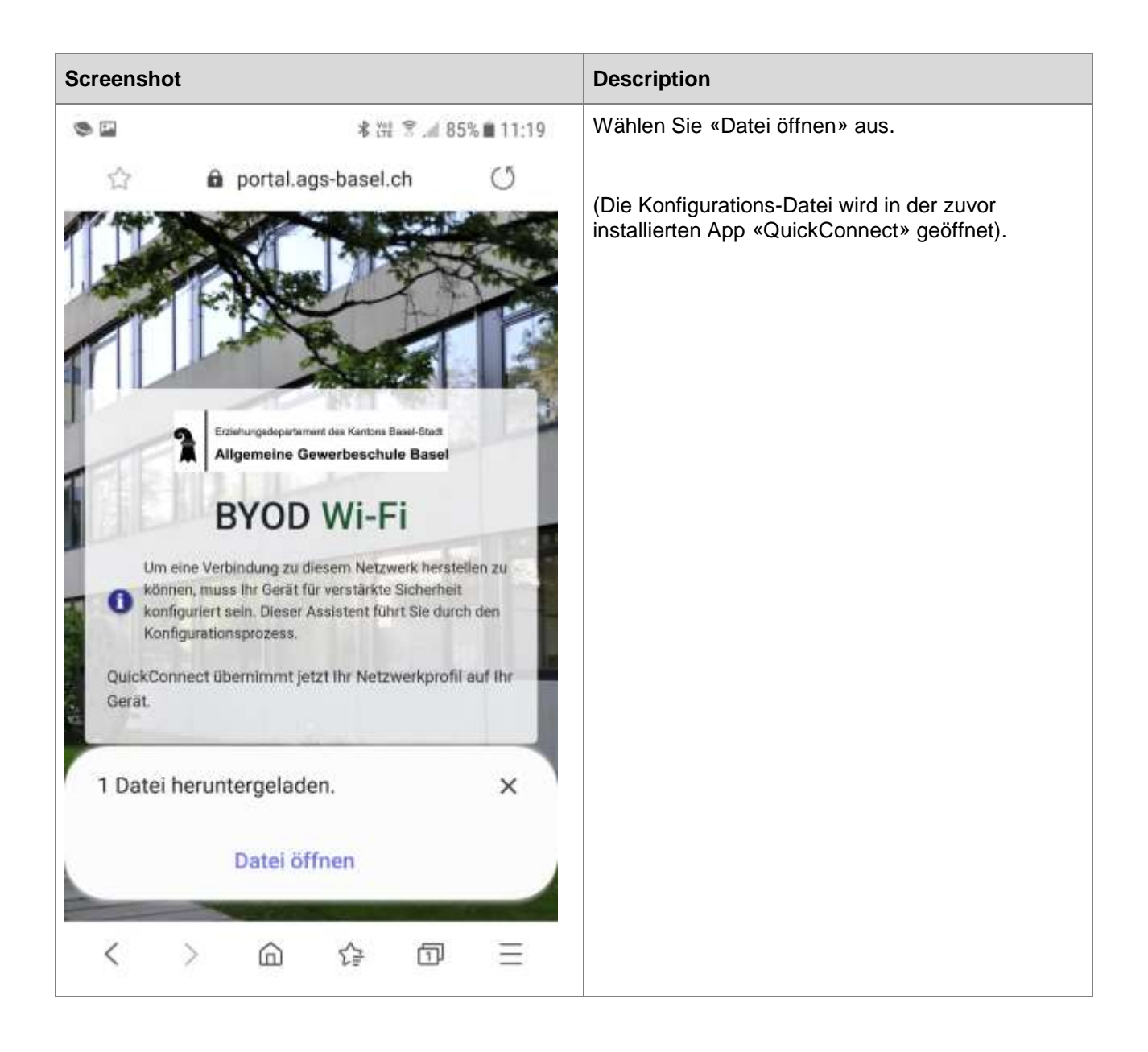

| Screenshot                                                                                                    | Description           Es wird die benötigte Netzwerk-Konfiguration erstellt.                       |  |
|----------------------------------------------------------------------------------------------------|----------------------------------------------------------------------------------------------------|--|
| ClearPass QuickConnect :                                                                                        |                                                                                                    |  |
| Erziehungsdepartement des Kantons Basel-Stadt<br>Allgemeine Gewerbeschule Basel<br>Atgesete Esserteschule Basel | <ul> <li>WiFi-Netzwerkeinstellung / Profil</li> <li>Client-Zertifikat für die Anmeldung</li> </ul> |  |
| •                                                                                                    |                                                                                                    |  |
| Starting provisioning<br>Detecting networks<br>Configuring network<br>Done configuring network<br>Toggling WiFi |                                                                                                    |  |

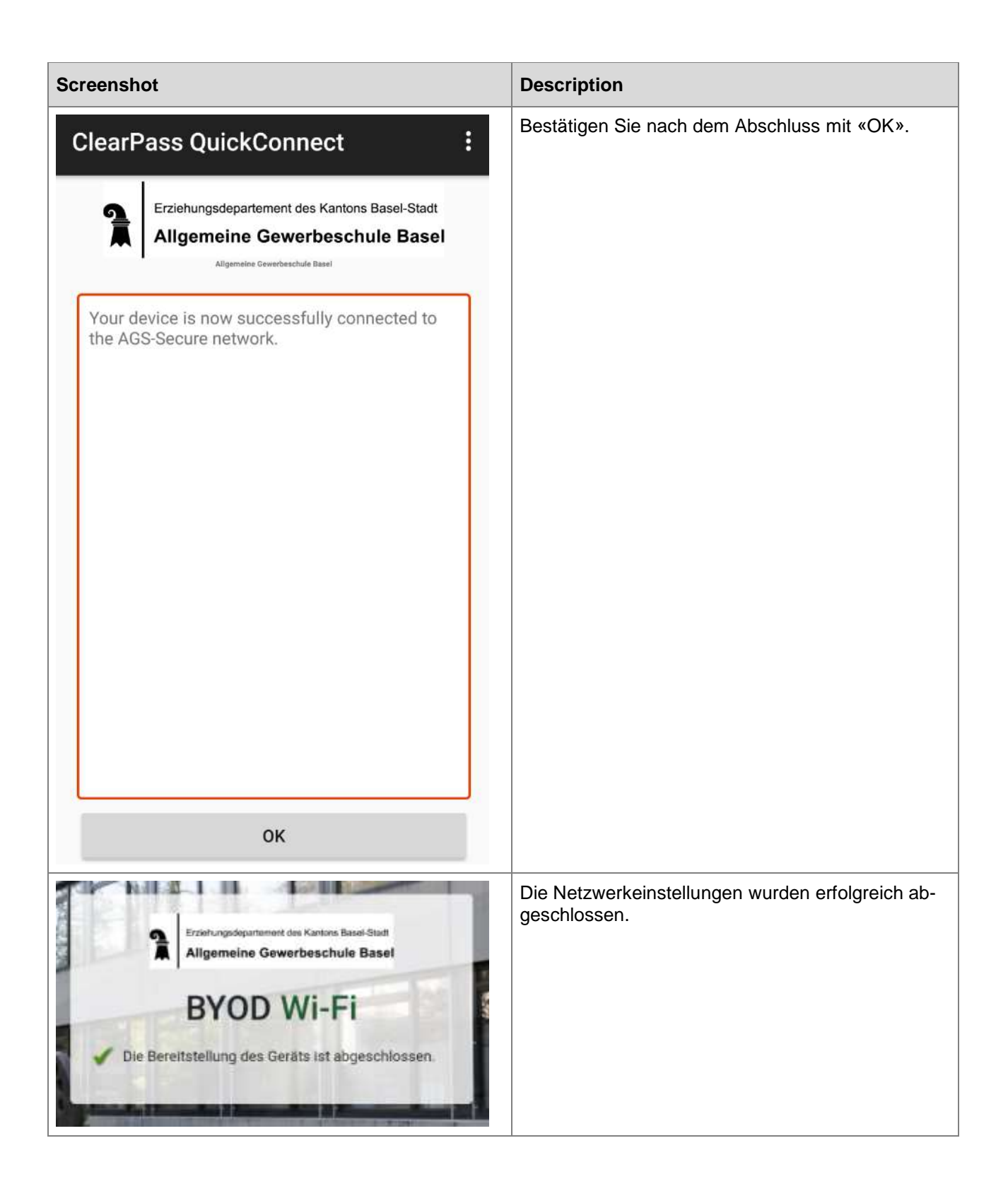

| Screenshot |                           | Description                                                                                   |  |
|------------|---------------------------|-----------------------------------------------------------------------------------------------|--|
| < WL       | AN WI-FI DIRECT ERWEITERT | Wählen Sie auf Ihrem Home-Bildschirm<br>«Einstellungen» und «WLAN».                           |  |
| EIN        |                           | Deaktivieren Sie das WLAN und schalten Sie es erneut ein.                                     |  |
| (î:A       | AGS-Secure<br>Verbunden   | Sie werden automatisch mit dem WLAN «AGS-<br>Secure» verbunden.                               |  |
| ((1-       | AGS-Open                  | Das «AGS-Open» wird nicht weiter benötigt und kann unter den gespeicherten Netzwerken entfern |  |
| +          | Netzwerk hinzufügen       | werden.                                                                                       |  |